## 大学の無線ネットワーク(学内Wi-Fi)に接続するには

自分のPCなどを茨城大学の無線ネットワークに接続するには、以下の情報を設定します。

| SSID  | eduroam                   |             |
|-------|---------------------------|-------------|
| 茨大ID  | 29c5678q@vc.ibaraki.ac.jp | 下線部は自分の学生番号 |
| パスワード | 自分のパスワード                  |             |

ー度設定するとPCなどが設定情報を記憶しますので、接続のたびに入力する必要はありません。 パスワードを変更すると接続できなくなりますので、そのときは設定しなおしてください。 複数人で使用する機器ではパスワードを記憶させないよう、注意が必要です。

 Android/Linux/ChromeBookでの詳しい設定方法は下記のURLを参照してください。 <u>https://www.iims.ibaraki.ac.jp/networks/</u> どうしても うまく接続できない場合には、 情報戦略機構にご相談ください。

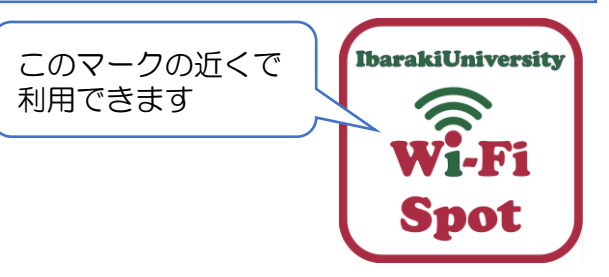

| 認証規格      | IEEE 802.1x  |  |
|-----------|--------------|--|
| セキュリティの種類 | WPA2エンタープライズ |  |
| 暗号化の種類    | AES          |  |
| EAP方式     | PEAP         |  |
| フェーズ2認証   | MSCHAPv2     |  |

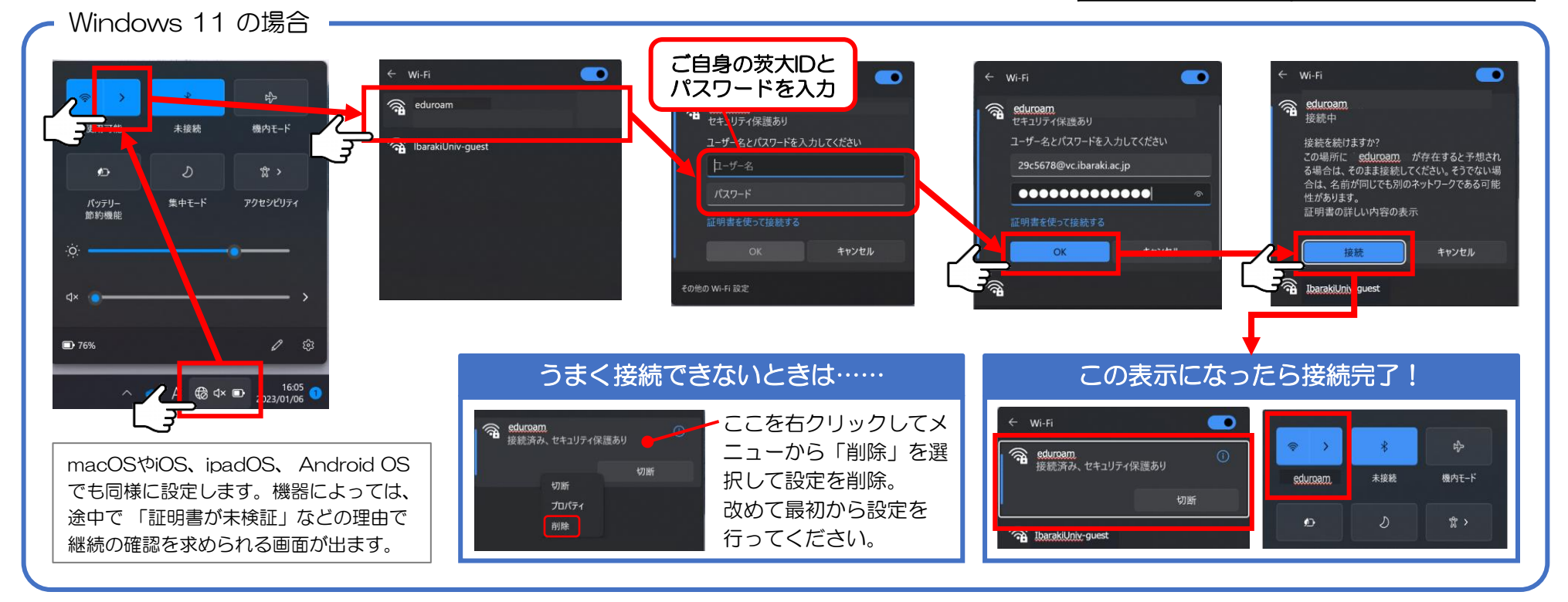